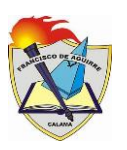

#### Instructivo para Acceder a Área de Recursos Corporación Municipal de Desarrollo Social de Calama.

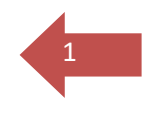

### Paso 1: Ingresar a la página web de Comdes.

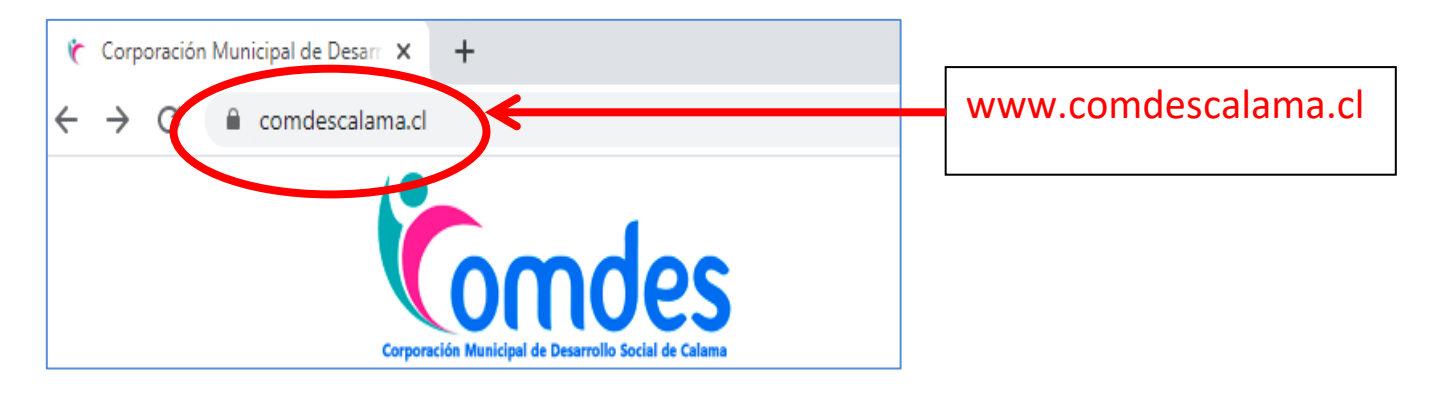

Paso 2: Ir al "Área de Recursos - Aula Digital". (parte inferior derecha de la página)

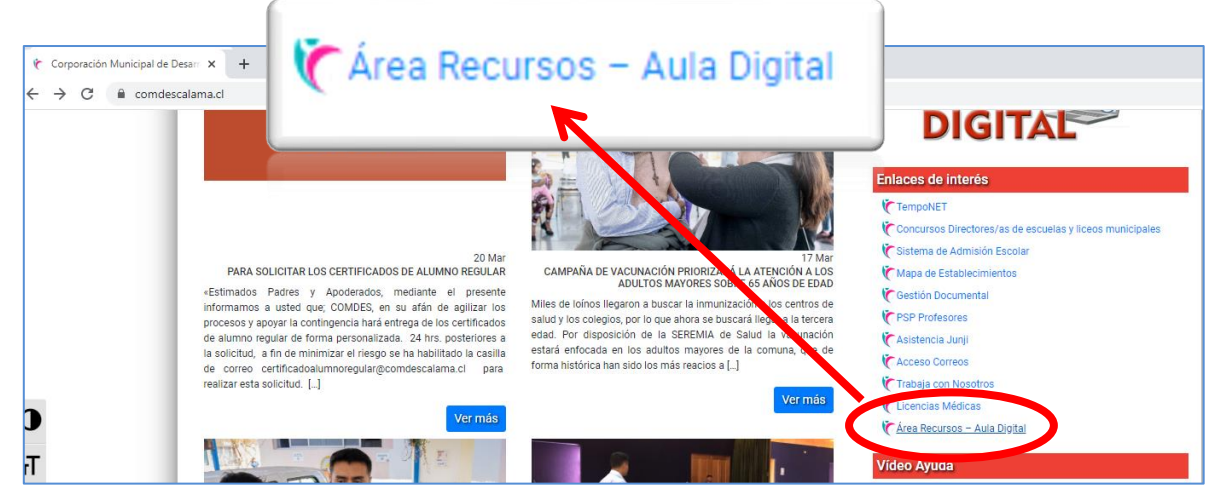

# Paso 3: Escribir Usuario, Contraseña y hacer clic en "Acceder".

| ★ Recursos Digitales - Corporación × +                                    |                           |                                                                                                    |
|---------------------------------------------------------------------------|---------------------------|----------------------------------------------------------------------------------------------------|
| ← → C   comdescalama.cl/recursos/2020/login/index.php                     |                           |                                                                                                    |
| Comdes                                                                    |                           |                                                                                                    |
| Recursos Digitales - Corporación Municipal de Desarrollo Social de Calama |                           |                                                                                                    |
|                                                                           | <b></b>                   | 1                                                                                                    |
|                                                                           | Usuario:                  | Acceder                                                                                                    |
|                                                                           | Contraseña: Faguirre.20 ← | Nombre de usuario b8<br>Contraseña                                                                                                    |
|                                                                           | La letra F es mayúscula   | Recordar nombre de usuario<br>Acceder<br>¿Olvidó su nombre de usuario o contraseña?<br>Las 'Cookies' deben estar habilitadas en su navegador <b>?</b> |

## Paso 4: Unas vez dentro de la página ingresar haciendo clic a "B-8 Liceo Francisco de

**Aguirre**" o "B-8 Recursos Multimedia". Allí se publicará información relativa a los contenidos enviados por profesorados de nuestro establecimiento a correos electrónicos institucionales de estudiantes.

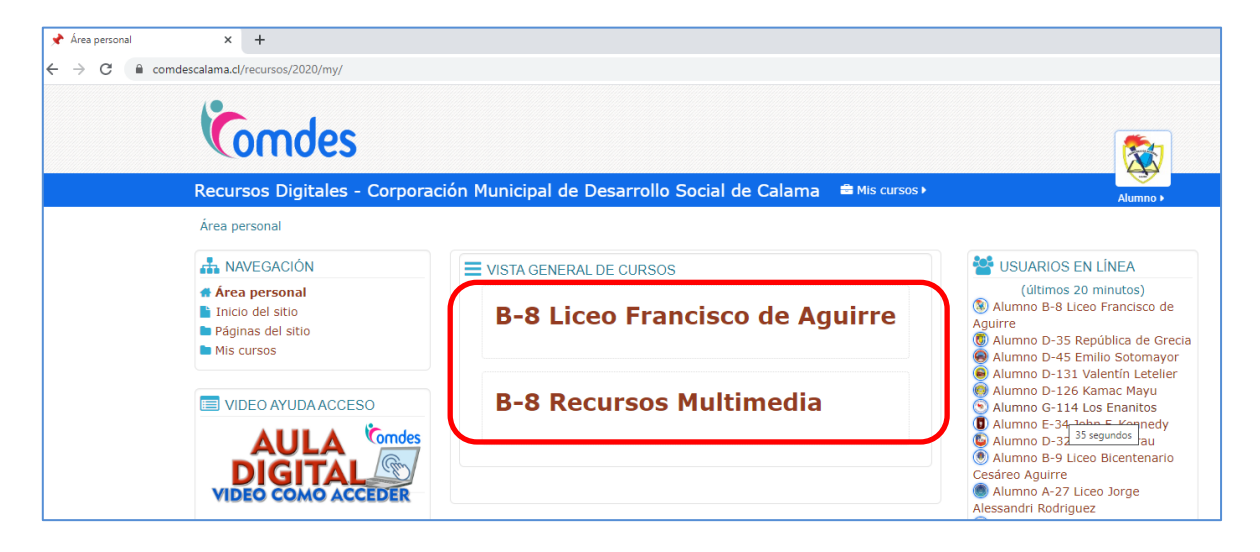

#### Paso 5: Elija el nivel de su interés.

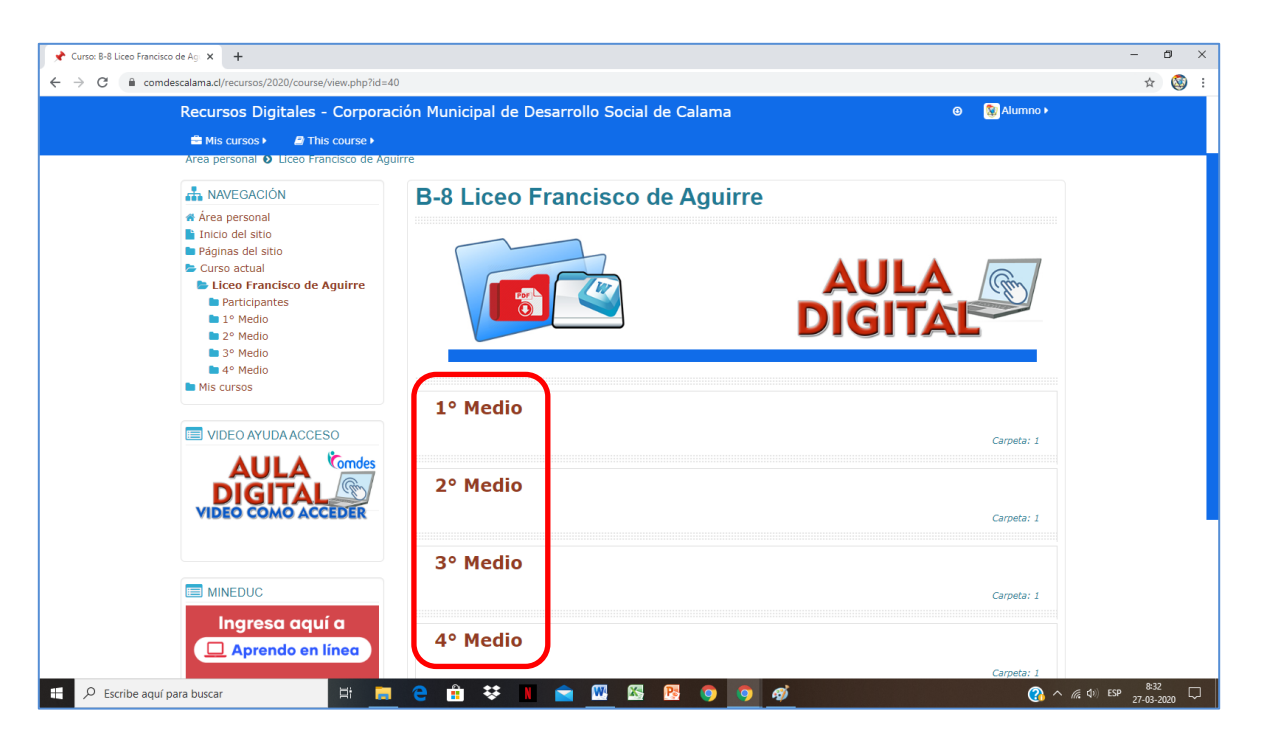

### Paso 6:

Hacer clic en

"Material enviado a estudiantes".

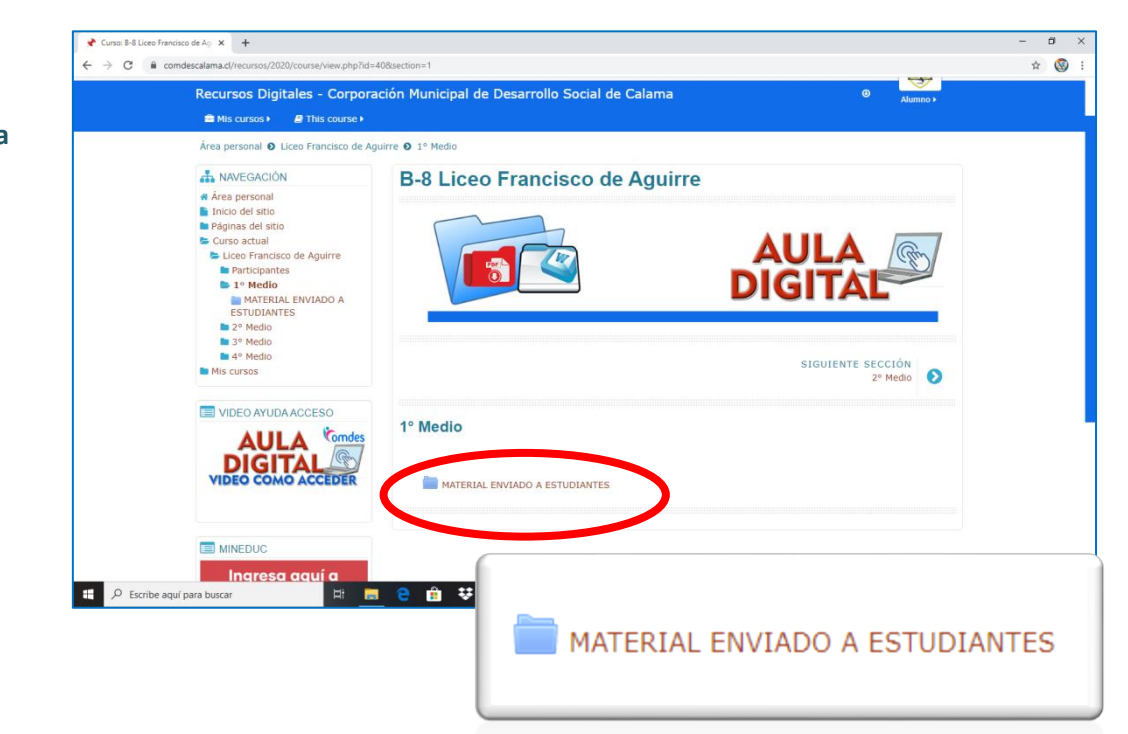

Paso 7: Allí encontrar información que describe nuestra metodología de trabajo y

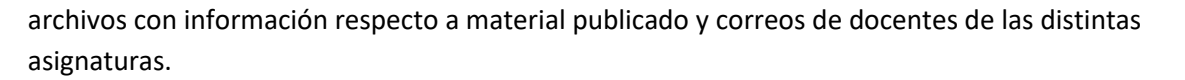

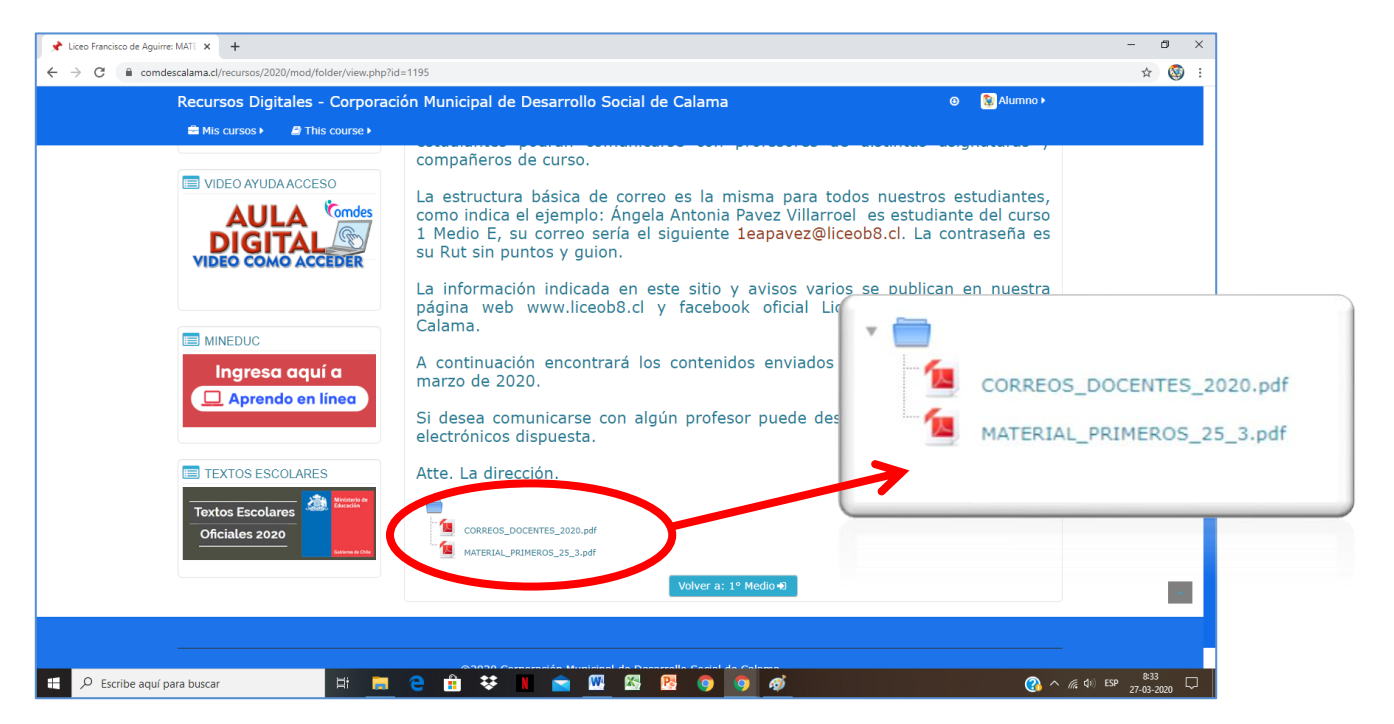

**Paso 8** Debe descargar los archivos para poder visualizar.

- MATERIAL\_NIVEL\_25\_3.pdf: El archivo de material publicado señala contenido, fecha de entrega para el alumno, profesor de asignatura y correo de contacto. En la medida que docentes envíen más material se publicará seguidos a estos archivos.
- **CORREOS\_DOCENTES\_2020.pdf:** En el archivo de correo electrónico, aparecen los correos de contacto de todos los docentes que hacen clases en el establecimiento.

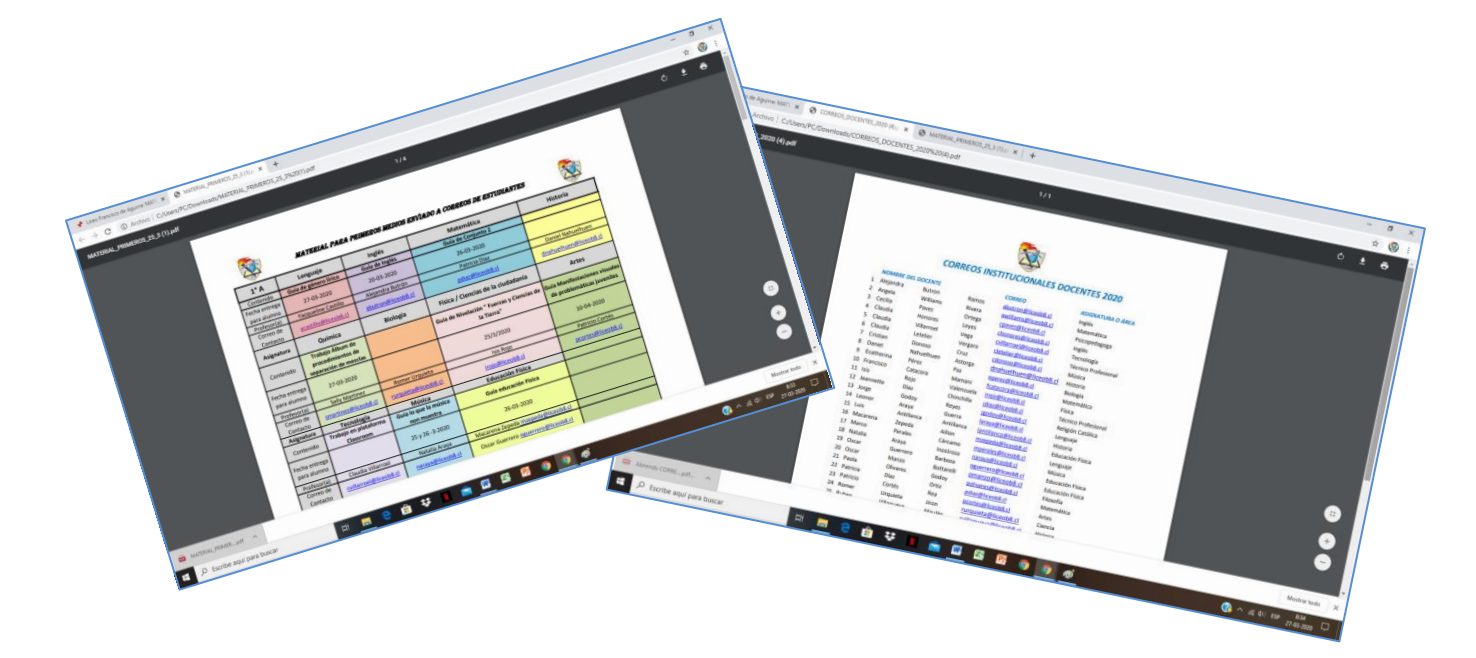